## **Inscription à SLSP**

L'inscription à SLSP se fait par la création d'un compte Switch edu-ID + l'inscription à SLSP.

Allez sur: https://registration.slsp.ch/ et cliquez sur "Démarrer l'enregistrement".

- a) Si vous avez déjà un compte Switch edu-ID, saisissez vos codes d'accès et cliquez sur "Connexion". Un message de consentement peut s'afficher -> Accepter (= accepter de partager certaines données avec SLSP). Si certaines données sont manquantes, vous devez les renseigner -> Sauvegarder. Vous êtes alors redirigé sur un lien qui renvoie au service SLSP afin de poursuivre l'inscription. Choisissez l'institution dans le menu déroulant: "Institutions spécialisées romandes" (tout en bas), puis "IRDP / Documentation" -> "Accepter". Saisissez votre numéro de carte de bibliothèque (ancienne carte RERO de l'IRDP, carte d'étudiant, carte universitaire, etc. ayant au moins 10 chiffres. Si vous n'avez pas votre carte sous la main, vous pouvez nous demander votre numéro de carte RERO ou passer outre pour le moment) -> acceptez les conditions -> "S'inscrire".
- b) Si vous n'avez pas de compte Switch edu-ID, cliquez sur "Créer un compte".

L'IRDP n'étant pas une haute école, il faut choisir l'option "Créer **sans** AAI" -> "Créer un compte". (AAI = infrastructure d'authentification et d'autorisation).

Saisissez toutes les données demandées: pour l'adresse mail à renseigner, il est conseillé d'utiliser une adresse que vous pouvez ouvrir au moment de cet enregistrement car vous devrez confirmer. Il est également conseillé d'indiquer au moins une adresse privée; l'adresse professionnelle n'étant plus valable si vous quittez vos fonctions, acceptez les conditions et "Créer un compte".

Vous recevez alors un message de confirmation à l'adresse mail que vous aurez indiquée. Dans le mail en question, confirmez et fermez le message => Sur votre ordinateur, le compte est ainsi créé, mais il faut encore cliquer sur "Continuez au service" pour poursuivre la procédure sur la page "Enregistrement SLSP".

Saisissez l'adresse mail et le mot de passe que vous venez de créer -> "Connexion". Choisissez l'institution dans le menu déroulant: "Institutions spécialisées romandes" (tout en bas), puis "IRDP / Documentation" -> "Accepter". Saisissez votre numéro de carte de bibliothèque (ancienne carte RERO de l'IRDP, carte d'étudiant, carte universitaire, etc. ayant au moins 10 chiffres. Si vous n'avez pas votre carte sous la main, vous pouvez nous demander votre numéro de carte RERO ou passer outre pour le moment) -> acceptez les conditions -> "S'inscrire".

La procédure est ENFIN terminée! ;-)

Vous pouvez dorénavant vous identifier sur le catalogue de l'IRDP:

<u>https://isr.swisscovery.slsp.ch/discovery/search?vid=41SLSP\_RRO:IRDP\_TP2</u> (S'identifier en haut à droite) pour faire vos recherches, vos demandes d'emprunts et de réservations, consulter votre compte pour procéder à vos prolongations (une fois que vous aurez des prêts sur SLSP), etc, etc.

Enregistrer le lien du catalogue dans vos favoris et pensez à vous déconnecter quand vous voulez quitter.

## Pour rajouter votre numéro de carte de bibliothèque après l'inscription, si nécessaire:

Allez sur <u>https://registration.slsp.ch/library-card/</u> -> "Se connecter" -> saisissez votre email et mot de passe -> saisissez votre no de carte -> "Ajouter" -> "Logout"

MERCI!!